## Cách vẽ biểu đồ cọc (column) đơn giản qua một ví dụ

Bước 1. Nhập dữ liệu:

|   | N11  | • (        | fx |
|---|------|------------|----|
| 2 | A    | В          | С  |
| 1 | Nām  | Triệu đồng |    |
| 2 | 2008 | 136,439    |    |
| 3 | 2009 | 310,916    |    |
| 4 | 2010 | 532,468    |    |
| 5 | 2011 | 248,369    |    |
| 6 | 2012 | 121,972    |    |
| 7 |      |            |    |

Bược 2. Quệt dữ liệu chọn cả tiêu đề > Nháy chuột vào Insert:

| Cin     |            | - 17 - (N - ) + | F         |             |         |        |
|---------|------------|-----------------|-----------|-------------|---------|--------|
| -       | Home       | Insert Page L   | ayout     | Formulas    | Data    | Review |
| 12      |            |                 | PX        |             | 2000    | •      |
| PrvotTa | able Table | Picture Clip S  | hapes 5mi | ertArt Colu | mn Line | Pie    |
| -       | Tables     | Titustra        | tions     |             |         | ¢      |
|         | A1         | • (*            | fx        | Năm         |         |        |
| 2       | A          | В               | С         | D           | E       | -      |
| 1       | Nām        | Triệu đồng      |           |             |         |        |
| 2       | 2008       | 136,439         |           |             |         |        |
| 3       | 2009       | 310,916         |           |             |         |        |
| 4       | 2010       | 532,468         |           |             |         |        |
| 5       | 2011       | 248,369         |           |             |         |        |
| 6       | 2012       | 121,972         |           |             |         |        |
| 7       |            |                 |           |             |         |        |

Bước 3. Nháy vòa nút Column (Cọc), rồi vào nút giữa hàng đầu (cho đơn giản) của hộp thoại đó:

| Cn     | 6.         | M + 7 - (* -        | <b>9</b>   |        |        |       |        |     |      |        |
|--------|------------|---------------------|------------|--------|--------|-------|--------|-----|------|--------|
| 9      | Home       | Insert Page         | e Layout   | Formul | as E   | Data  | Review | Vie | w    | Develo |
| Pivotī | able Table | Picture Clip<br>Art | Shapes Sma | artArt | Column | Line  | Pie    | Bar | Area | Scatte |
| -      | Tables     | Illust              | rations    |        | 2-D C  | olumn | -      |     |      |        |
| -      | A1         | • (2                | - Jx       | Nam    | I On   | 1     | 3 11   |     |      | _      |
|        | Α          | В                   | C          |        |        |       | 9      |     |      |        |
| 1      | Nām        | Triệu đồng          |            |        | 200    |       |        | _   |      |        |
| 2      | 2008       | 136,439             |            |        | 3.00   | oiumn |        | -   |      | -      |
| 3      | 2009       | 310,916             |            |        | 100    |       |        |     | JIA  |        |
| 4      | 2010       | 532,468             |            |        |        |       |        | HUH | 1 PU |        |
| 5      | 2011       | 248,369             |            |        | Cylind | ter   |        |     | -    |        |
| 6      | 2012       | 121,972             |            |        | cjinit | 1     |        | 1   |      | 1      |
| 7      |            |                     | 2          |        | Jan .  |       |        |     | 1.04 |        |

Bước 4. Được biểu đồ gốc. Ta nhấp phải vào bản chỉ dẫn, chọn Delete (Xóa) cho gọn:

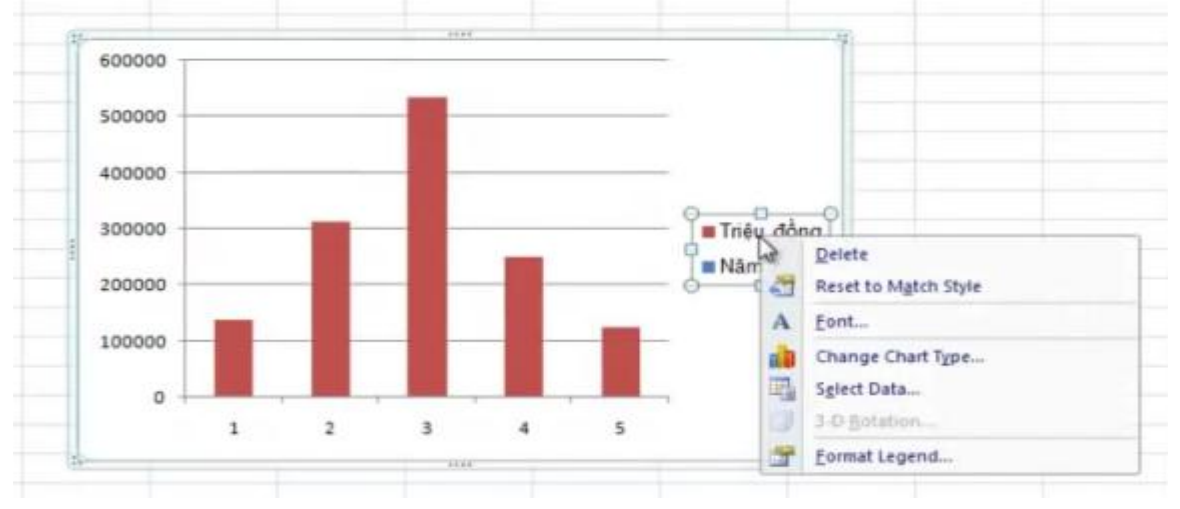

| Ca    | 6                             |                      | φ                   | Book1 [Comp | atibility Mode] - | Microsoft Excel |          | Chart Tools |             |             |        |  |
|-------|-------------------------------|----------------------|---------------------|-------------|-------------------|-----------------|----------|-------------|-------------|-------------|--------|--|
|       | Home                          | Insert Page          | Layout F            | ormulas D   | ata Review        | View De         | eveloper | Design La   | yout Formal | Color State |        |  |
| Chart | inge Save As<br>Type Template | Switch<br>Row/Column | Select<br>Sata      | 60 - a B    |                   |                 |          |             |             |             |        |  |
|       | Type                          | Data                 | and a second second | Chart La    | iyouts            |                 |          |             |             | Chart       | Styles |  |
|       | Chart 4                       | - 0                  | Sa                  |             |                   |                 |          |             |             |             |        |  |
|       | A                             | В                    | C                   | D           | E                 | F               | G        | н           | I           | 3           | K      |  |
| 1     | Năm                           | Triệu đồng           |                     |             |                   |                 |          |             |             |             |        |  |
| 2     | 2008                          | 136,439              |                     |             |                   |                 |          |             |             |             |        |  |
| 3     | 2009                          | 310,916              |                     |             |                   |                 |          |             |             |             |        |  |
| 4     | 2010                          | 532,468              |                     |             |                   |                 |          |             |             |             |        |  |
| 5     | 2011                          | 248,369              |                     |             |                   |                 |          |             |             |             |        |  |
| 5     | 2012                          | 121,972              |                     |             |                   | (12)            |          |             | 1444        |             |        |  |
| 7     |                               |                      |                     |             |                   | 600000          |          |             |             |             |        |  |
| 8     |                               |                      |                     |             |                   |                 |          |             |             |             |        |  |
| 9     |                               |                      |                     |             |                   | 500000          | r        |             |             |             |        |  |
| 0     |                               |                      |                     |             |                   |                 |          |             |             |             |        |  |
| 1     |                               |                      |                     |             |                   | 400000          | E-       |             |             |             |        |  |
| 2     |                               |                      |                     |             |                   |                 |          |             |             |             |        |  |
| 3     |                               |                      |                     |             |                   | 300000          |          |             |             |             |        |  |
| 4     |                               |                      |                     |             |                   | -               |          |             |             |             |        |  |
| 5     |                               |                      |                     |             |                   | 200000          |          |             |             |             |        |  |
| 6     |                               |                      |                     |             |                   |                 |          |             |             |             | _      |  |
| 7     |                               |                      |                     |             |                   | 100000          |          |             |             |             |        |  |
| 8     |                               |                      |                     |             |                   |                 |          |             |             |             |        |  |
| 9     |                               |                      |                     |             |                   | 0               |          |             |             |             |        |  |
| 0     |                               |                      |                     |             |                   |                 | 1        | 2           | 3           |             | 5      |  |
| 1     |                               |                      |                     |             |                   | 10              |          |             | 1000        |             |        |  |

## Bước 5. Nháy chon Design (Thiết kế), rồi vào nút Select Data (Chọn dữ liệu):

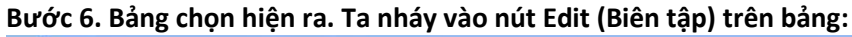

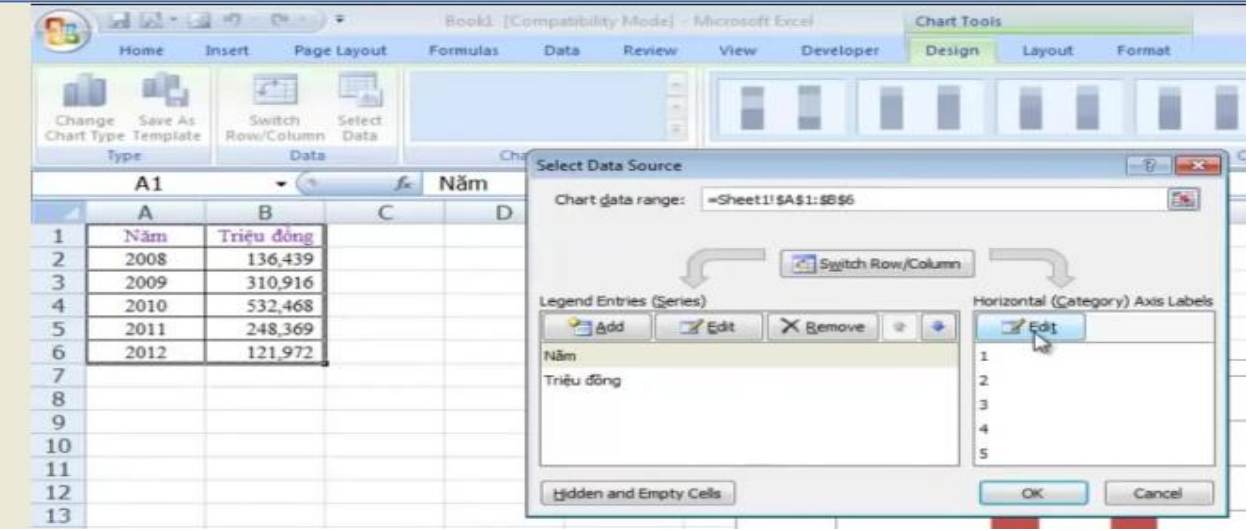

Bước 7. Chọn cột các năm > Rồi nháy nút OK:

|   | A2   | • (*       | fx | Năm |   |                                                                                                    |       |      |              |
|---|------|------------|----|-----|---|----------------------------------------------------------------------------------------------------|-------|------|--------------|
|   | A    | B          | С  | D   | E | F                                                                                                    | G     | H    | I            |
| 1 | Năm  | Triệu đồng |    |     |   |                                                                                                    |       |      |              |
| 2 | 2008 | 136,439    |    |     |   |                                                                                                    |       |      |              |
| 3 | 2009 | 310,916    |    |     | A | xis Labels                                                                                                    |       |      | 2            |
| 4 | 2010 | 532,468    |    |     |   | in the state of the state of th |       |      |              |
| 5 | 2011 | 248,369    |    |     | e | oos label range:                                                                                                    |       | [Fi] |              |
| 6 | 2012 | 121,972    |    |     | - | =Sheet11\$A\$2:5                                                                                                    | 5A\$0 | E20  | 38, 2009, 20 |
| 7 |      |            |    |     |   |                                                                                                    |       | OK   | Cancel       |
| 8 |      |            |    |     |   |                                                                                                    |       | a    |              |
| 0 |      |            |    |     |   | 50                                                                                                    | 0000  |      |              |

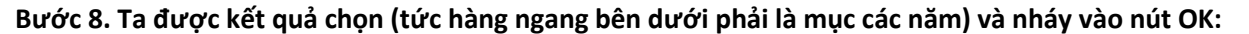

|    | Type Data |            |      | Cha | Select Data Source                                                                                                    |
|----|-----------|------------|------|-----|----------------------------------------------------------------------------------------------------|
|    | A1        | - (*       | f.c. | Năm |                                                                                                    |
|    | A         | В          | C    | D   | Chart gata range:                                                                                                    |
| 1  | Nām       | Triệu đồng |      |     | The data range is too complex to be displayed. If a new range is selected, it will replace all of<br>the series in the Series panel. |
| 2  | 2008      | 136,439    |      |     | Senten Row/Column                                                                                                    |
| 3  | 2009      | 310,916    |      |     |                                                                                                    |
| 4  | 2010      | 532,468    |      |     | Legend Entries (Series) Horizontal (Category) Axis Label                                                                             |
| 5  | 2011      | 248,369    |      |     | Add Bat X Bemove * * Brait                                                                                                    |
| 6  | 2012      | 121,972    |      |     | Nām 2008                                                                                                    |
| 7  |           | î          |      |     | Triệu động 2009                                                                                                    |
| 8  |           |            |      |     | 2010                                                                                                    |
| 9  |           |            |      |     | 2011                                                                                                    |
| 0  |           |            |      |     | 2012                                                                                                    |
| 1  |           |            |      |     | 2012                                                                                                    |
| 12 |           |            |      |     | Hidden and Empty Cells OK Cancel                                                                                                    |
| 13 |           |            |      |     |                                                                                                    |

Bước 9. Làm tiêu đề: Nháy vào biểu đồ > Chọn Layout (Dàn trang) > Nháy nút Chart Title (Tiêu đề):

| Chart<br>Titles Axis Legend Data Data<br>Titles "Labels Table -<br>None<br>Do not display a chart Title                                                      | Axes Gridlines | Plot<br>Area - V | hart Chart<br>Vall - Floor - P<br>Background | 3-D<br>totation | Trendline Lines | Up/Down Error<br>Bars - Bars - |  |
|----------------------------------------------------------------------------------------------------|----------------|------------------|----------------------------------------------|-----------------|-----------------|--------------------------------|--|
| Centered Overlay Title<br>Overlay centered Title on<br>chart 1 shout resizing chart<br>Above Chart<br>Display Title at top of chart<br>area and resize chart | G              | Н                | 1                                            | J               | К               | L                              |  |
| More Title Options                                                                                                    |                |                  |                                              |                 |                 |                                |  |
| 60000                                                                                                    |                |                  |                                              |                 |                 |                                |  |
| 50000                                                                                                    | 0              |                  |                                              |                 |                 |                                |  |

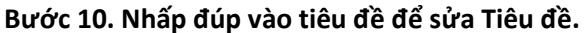

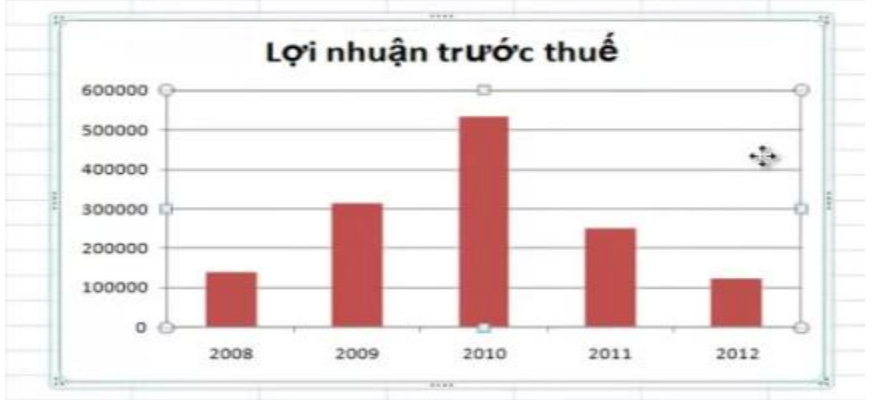

Bước 11. Định dạng lại các chỉ dẫn dọc bên trái: Nhấp phải vào cột dọc đó, chọn Format Chart Area:

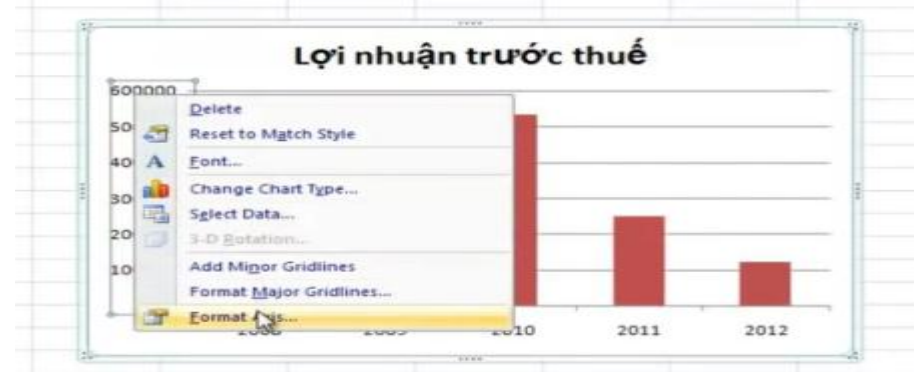

Bước 12. Ta định dạng số (là số thực hay số tự nhiên, ..., số chữ số sau dấu phẩy), rồi Close.

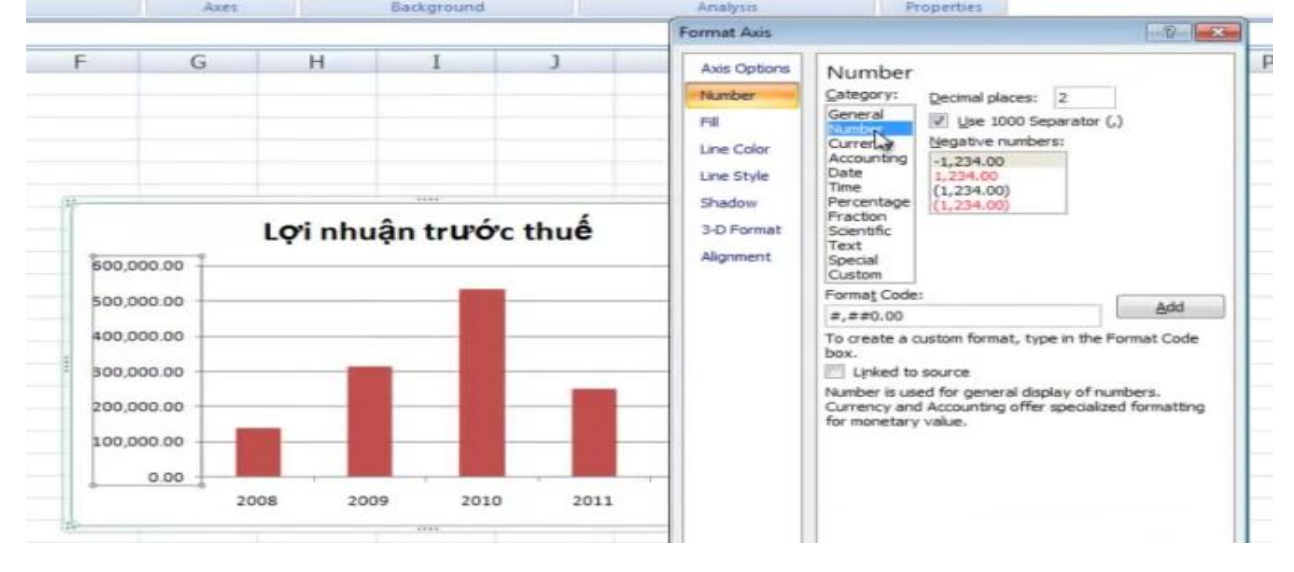

Bước 13. Điền giá trị của mỗi cọc lên đỉnh : Nhấp vào 1 cọc > Chọn thẻ Layout > Nháy nút Data Labels > Chon Center:

| idity Mode] | - Micro          | osoft Exc                                                | el                                                                   | Chart                                                     | Tools                             |                     |                  |                 |           |       |                       |
|-------------|------------------|----------------------------------------------------------|----------------------------------------------------------------------|-----------------------------------------------------------|-----------------------------------|---------------------|------------------|-----------------|-----------|-------|-----------------------|
| Review      | vi vi            | ew                                                       | Developer                                                            | Desig                                                     | gn                                | Layout              | Form             | at              |           |       |                       |
| Legend      | Data<br>Labeis - | Data<br>Table *                                          | Axes                                                                 | Gridlines                                                 | Plot                              | t Chart<br>• Wall • | Chart<br>Floor * | 3-D<br>Rotation | Trendline | Lines | Up/Down E<br>Bars + B |
| Labels      | 1.5              | None                                                     |                                                                      |                                                           |                                   | Back                | ground           |                 |           | An    | alysis                |
| et1!\$B\$1  |                  | Turn o<br>selecti                                        | ff Data Lat<br>on                                                    | bels for                                                  |                                   | 2:\$B\$6,           | 2)               |                 |           |       |                       |
| E           | dR               | Center<br>Displa                                         | y Data Lab                                                           | els and por<br>data point                                 | sition<br>(s)                     |                     | I                | J               | К         |       | L                     |
|             |                  | Inside<br>Displa<br>inside<br>Inside<br>Displa<br>inside | End<br>y Data Lab<br>the end of<br>Base<br>y Data Lab<br>the base of | els and pos<br>f data poin<br>els and pos<br>of data poir | sition<br>t(s)<br>sition<br>nt(s) |                     |                  |                 |           |       |                       |
|             | M                | ore Data                                                 | Label Op                                                             | tions                                                     |                                   | uân                 | trupó            | ve thu          | á         |       |                       |
|             |                  | 600,0<br>500,0                                           | 000                                                                  | LŶ                                                        |                                   | luận                |                  | re ana          | •         |       |                       |

Bước 14. Sau khi các số hiện ra ở giữa các cọc, thì ta kéo thả từng số lên đỉnh:

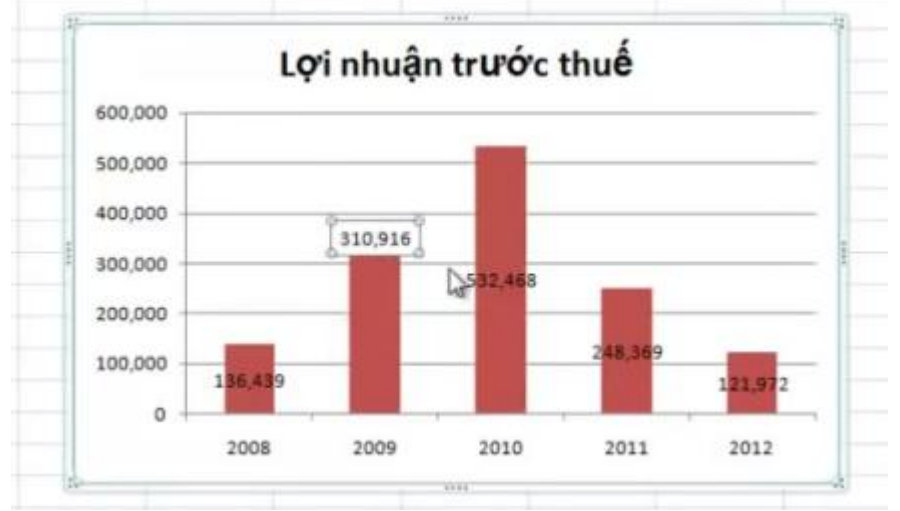

Bước 15. Thiết kế lại biểu đồ cho đẹp: Nháy vào biểu đồ > Chọn thẻ Design > Chọn một mầu thích hợp cho các cọc > Dãn các đường biên của bảng > Thêm các tiêu đề của trục hoành, trục tung:

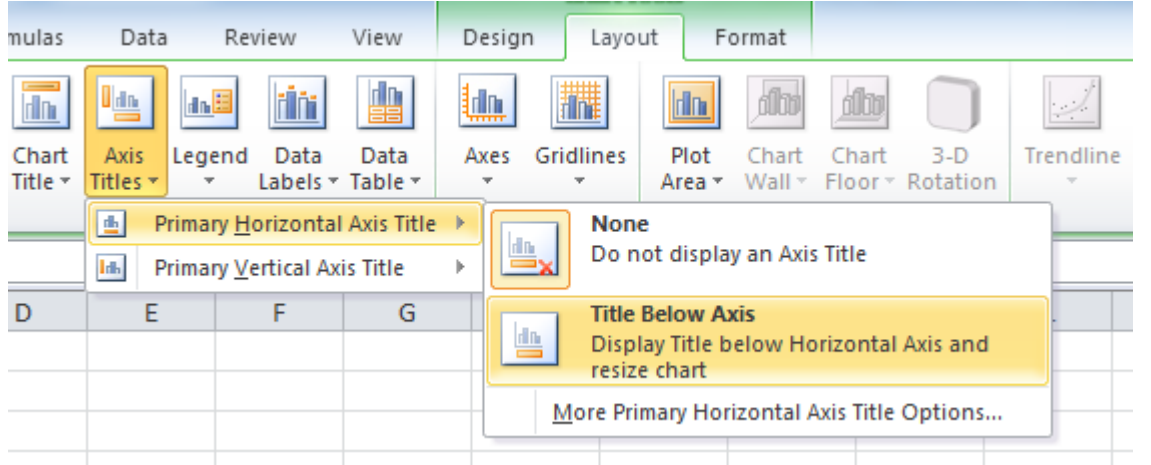

Bước 16. Hoàn chỉnh các yêu cầu và lưu lại, hoặc copy biều đồ để dán vào word hay thư điện tử ở Zalo, Mesenger, Viber hay email... Tìm hiểu thêm để làm nhiều loại biểu đồ khác! Chúc các em thành công! lightsmok@gmail.com